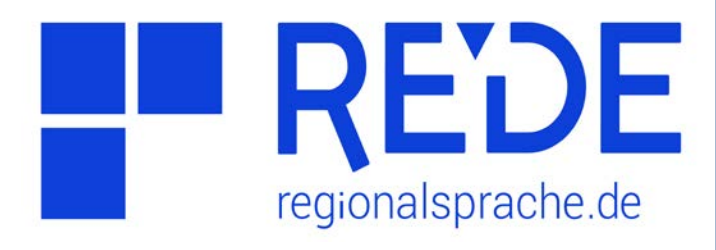

## Aufgabe 3

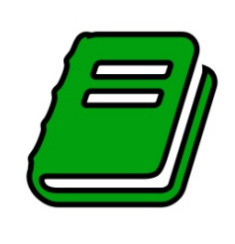

Literaturrecherche mit GOBA\*

- 1. Überprüfen Sie, ob es für einen Ort Ihrer Wahl einen Literaturtitel gibt.
- 2. Suchen Sie Literatur per Klick auf Karte.
- 3. Nutzen Sie die Filter- und Schlagwort-Optionen der GOBA-Datenbank, um nach eigenen Publikationen zu suchen.

>> Ihre eigenen Publikationen sind nicht oder fehlerhaft in GOBA enthalten? Bitte schicken Sie uns eine E-Mail an goba@regionalsprache.de. Vielen Dank! <<</p>

## Anleitung

- 1. Literatur zu einem Ort finden
- a) Klicken Sie auf >Werkzeuge links oben in der Kartenansicht
- b) Wählen Sie das **>Recherche**-Werkzeug aus
- c) Geben Sie unten im Feld >Ort einen
  Ortsnamen ein und klicken Sie auf >Suchen.
- d) Klicken Sie in der Ergebnisliste auf den
  >fünften Reiter (Literatur-Symbol). Wenn ein Literaturtitel für Ihren Ort verfügbar ist, finden Sie ihn hier.
- e) Klicken Sie auf den >Doppelpfeil rechts in der Trefferzeile, um genauere Literaturangaben zu erhalten.

## 2. Suche per Klick auf Karte

- a) Klicken Sie im Recherche-Werkzeug auf die
  >Option "Nutze Klick auf Karte"
  (Fadenkreuz-Symbol neben dem Suchen-Feld). Stellen Sie darüber den gewünschten
   >Suchradius ein.
- b) Klicken Sie in der Kartenansicht auf einen Ort Ihrer Wahl. In der Ergebnisliste werden im >fünften Reiter nun alle Literaturtitel, die Ihrem Suchradius zugeordnet sind, angezeigt.
- c) Wählen Sie die einzelnen **>Treffer** aus , um genauere Literaturangaben zu erhalten.
- d) Klicken Sie auf das >Symbol "Ergebnis in Karte laden" (Kreis mit Pfeil) über der Trefferliste, um die Bearbeitungsräume und die Orte zu den Literaturtiteln in der Karte anzuzeigen.

## 3. Filter- und Schlagwortoptionen nutzen

- a) Wählen Sie oben im Recherche-Werkzeug den >dritten Reiter, um erweiterte Suchoptionen zu nutzen.
- b) Unter Suchoptionen stehen Ihnen sowohl ein >Allgemeiner Filter (Filter-Symbol) als auch ein >Schlagwortfilter (Lupen-Symbol) zur Verfügung. Die gleichen Optionen können Sie auch im >GOBA-Katalog nutzen (über Startseite).
- c) Nutzen Sie die verschiedenen
  >Suchoptionen um nach Ihren eigenen Titeln zu suchen.